## How to Log In to Your UpscaleUp Account

Scribe

1 Navigate to <u>https://upscaleup.io/</u>

## 3X Your Revenue With WhatsApp 🚀

Broadcast, automate, engage, and sell—all from a single WhatsApp marketing platform. Elevate your customer interactions and watch your business grow like never before!

| Business Name          | Contact numb                      | Get Me A Demo! |
|------------------------|-----------------------------------|----------------|
| We care about your dat | ta in our <u>privacy policy</u> . |                |

|                                   | Dashboard              | Welcome Back, Vihaan Add Contact Create Camp | aign Create Template      |
|-----------------------------------|------------------------|----------------------------------------------|---------------------------|
| 9:41                              | Chats<br>Contacts      | Contacts                                     | Campaigns                 |
| 4                                 | tessage Templates      | View Contacts 7                              | View Compaigns 7          |
|                                   | utomation              | 45                                           |                           |
| Hello there, Manaswi ! 👋          | leam                   | 36                                           |                           |
| New Product launched at a great   | lettings               | 27                                           |                           |
| there are 1                       | tilling & Subscription |                                              |                           |
| Offer valid till stock lasts.     | upport                 | 18                                           |                           |
| Shop Now Not Interested           | Developer Tools        |                                              |                           |
| Shop Timings                      |                        |                                              |                           |
| Shop Timings 14                   | 40 -11                 | 29 Nov 30 Nov Dec                            | 24 02 Dec 03 Dec          |
| We Welcome you 🙂                  |                        | Inbou                                        | nd Chats 🔵 Outbound Chats |
| We are open from 10 AM to10 PM. 7 |                        |                                              |                           |
| days a week and 365 days a year   | TECHNOGEEKZ -          |                                              |                           |
| + 0 6                             |                        |                                              |                           |
|                                   |                        |                                              |                           |

| State and the set of the set of   |                                                                                                    |
|----------------------------------------------------------------------------------------------------|----------------------------------------------------------------------------------------------------|
| Broadcast, automate, engage, and sell—all from a single WhatsApp marketing platform. Elevate your discount 25% and ta great discount 25% and ta great discount 25% and ta grea | EN      Constants     Solution     Solution     Solu                                                                                                    |
| like never before!<br>Business Namε Contact numb₁ Get Me A Demo!<br>************************************                                                                                                    | pfon<br>2 Nev 30 Nev Det 24 00 Det 00 Det<br>0 rebound Drafts 0 Order 04 Det<br>0 rebound Drafts 0 Order 04 Det<br>0 rebound Drafts 0 Order |

|                                                                                                    | <b>3</b> Use your credentials. |                                                                                                    |
|----------------------------------------------------------------------------------------------------|--------------------------------|----------------------------------------------------------------------------------------------------|
| Login to good account?   Contract@technogeekzindia.com   Password   Contract@technogeekzindia.com   Contract@technogeekzindia.com   Password?   Login to your account? |                                | Cogin to gour account   Don't have an account? Create one here   nail   contract@technogeekzindia.com   issword   immember me   Forgot password? |

**4** Enter your password. If you don't remember, use "Forgot Password?" button.

| uĝ<br>scal                           | )<br>eup°                               |
|--------------------------------------|-----------------------------------------|
| Login to you<br>Don't have an accoun | I <b>r account</b><br>? Create one here |
| Email<br>contact@technogeekzinc      | ia.dom                                  |
| Password                             |                                         |
| Remember me                          | Forgot password?                        |
| Login to you                         | - account                               |

| 5 | Click the "Remember me" field, if you wish your browser to save the session. |
|---|------------------------------------------------------------------------------|
|   | up<br>scaleup                                                                |
|   | Login to your account                                                        |
|   | Email<br>contact⊛technoaeekzindia.com                                        |
|   | Password                                                                     |
|   | Forgot password?                                                             |
|   | Login to your account                                                        |
|   |                                                                              |
|   |                                                                              |
|   |                                                                              |

6 Click "Login to your account"

| l ogin to vo          | ur account           |
|-----------------------|----------------------|
| Don't have an accou   | int? Create one here |
| Email                 |                      |
| contact@technogeekzir | ndia.com             |
| Password              |                      |
|                       |                      |
| Remember me           | Forgot password      |
|                       |                      |
| Login to yo           | ur account           |

## 7 You are now inside your UpScaleUp.io Account

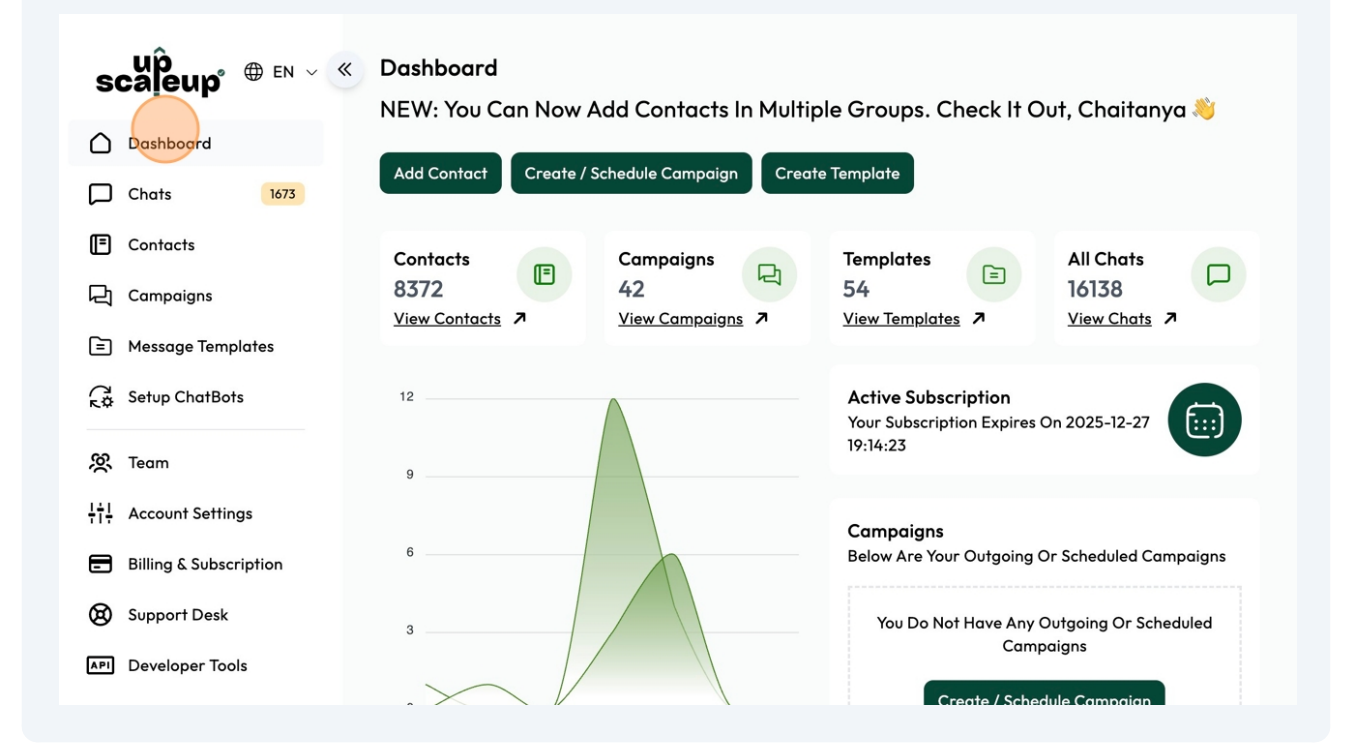

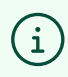

(i) That's It. You are all set.